## Informatiksysteme

## Themen

|                                       |             | 5 |
|---------------------------------------|-------------|---|
|                                       | Seite       |   |
| Aufbau eines Computers – EVA-Prinzip  | 108         | 1 |
| Speichern von Daten                   | 110         | 2 |
| Schnittstellen                        | 112         | 3 |
| Aufbau lokaler Netzwerke              | 114         | 4 |
| Verbindung von Computern ins Internet | 116         | 5 |
| Speichermedien und Speicherorte       | 118         | 6 |
| Mobiles Internet                      | 120         | 7 |
| weitere Themen sieh                   | e Seite 107 |   |

## Informatiksysteme

## Themen

|                                          |       | 5  |
|------------------------------------------|-------|----|
|                                          | Seite |    |
| Aufbau lokaler Rechnernetze              | 122   | 8  |
| Client-Server-Prinzip                    | 124   | 9  |
| IP-Adresse                               | 126   | 10 |
| E-Mail-Adressen                          | 130   | 11 |
| Paketorientierte Datenübertragung        | 132   | 12 |
| Protokolle                               | 136   | 13 |
| OSI-Schichtenmodell                      | 139   | 14 |
| Domain Name System (DNS)                 | 142   | 15 |
| DNS in lokalen Rechnernetzen             | 144   | 16 |
| Lokales Rechnernetz in FILIUS simulieren | 147   | 17 |
| Internet in FILIUS simulieren            | 151   | 18 |
|                                          |       |    |

# Aufbau eines Computers – EVA-Prinzip

Computer sind aus unserem Alltag heute kaum mehr wegzudenken. Auch Smartphones oder Tablets sind kleine, aber leistungsfähige Computer.

Alle Computer – große ebenso wie kleine – sind nach dem gleichen Prinzip aufgebaut, dem so genannten EVA-Prinzip.

## "E" – Eingabe

Auch wenn wir beim Wort "Eingabe" zunächst an eine Tastatur denken, ist das nur eine von zahlreichen Möglichkeiten. Auch die Maus, das Touchpad und die Webcam unseres Computers sind Eingabegeräte, ebenso der Joystick und der Controller an der Spielkonsole.

Selbst Scanner, Mikrofon, Barcode- oder Kartenleser zählen zu den Eingabegeräten. All diesen Geräten ist gemeinsam, dass sie Daten, eingegebene Befehle, Töne oder Bilder empfangen bzw. registrieren.

## "V" – Verarbeitung

Die Rechenoperationen zur Verarbeitung der empfangenen Befehle oder Daten werden durch die Zentraleinheit des Computers ausgeführt.

Das Herzstück der Zentraleinheit ist der zentrale Prozessor CPU (englisch **C**entral **P**rocessing **U**nit). In der CPU werden die Datenflüsse gesteuert und notwendige Berechnungen durchgeführt.

Der Prozessor greift dabei auf den Arbeitsspeicher und die Festplatte zu, auf der die Eingaben zur Verarbeitung abgelegt sind.

## "A" – Ausgabe

Die berechneten Daten werden anschließend wieder ausgegeben. Für die Ausgabe fällt einem zunächst ein Bildschirm ein. Aber ebenso kann man Daten auch mit anderen Geräten ausgeben, beispielsweise Text auf einem Drucker, Musik und Töne mit einem Lautsprecher oder Kopfhörern, Bilder auf einem Beamer usw.

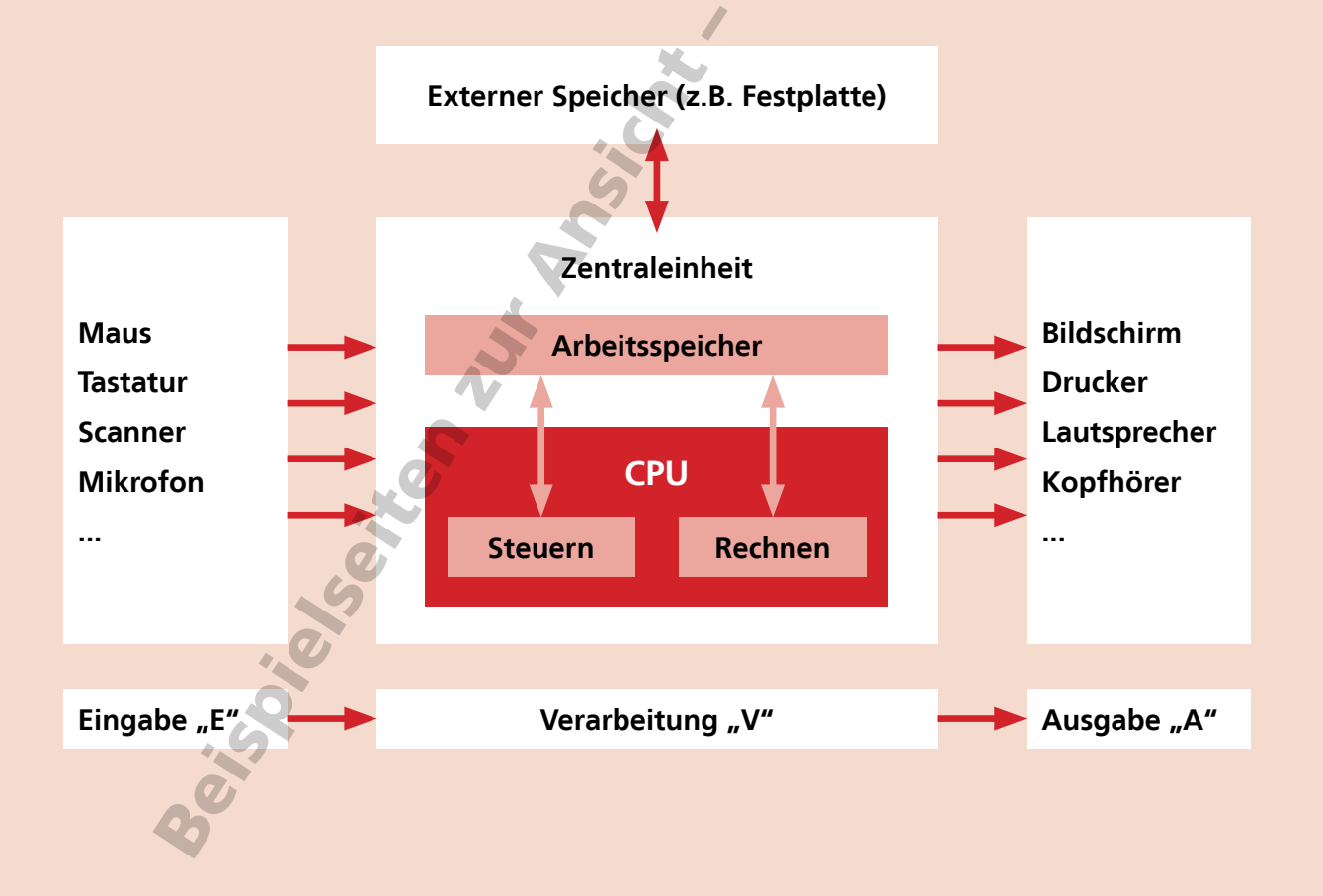

# Aufbau eines Computers – EVA-Prinzip

Ordne diese Geräte den Kategorien Eingabegeräte und Ausgabegeräte zu:

Anzeigedisplay, Beamer, Bildschirm, Braillezeile, Controller, Drucker, Grafiktablett, Joystick, Kamera, Lautsprecher, Mikrophon, Scanner, Tastatur, Touchpad

| Eingabegeräte | Ausgabegeräte  |
|---------------|----------------|
| Controller    | Anzeigedisplay |
| Grafiktablett | Beamer         |
| Joystick      | Bildschirm     |
| Kamera        | Braillezeile   |
| Mikrophon     | Drucker        |
| Scanner       | Lautsprecher   |
| Tastatur      |                |
| Touchoad      |                |

#### Aufgabe 2

Nenne mindestens drei Eingabefunktionen eines Smartphones (Hardware und Apps).

- Touchscreen
- Beschleunigungssensor
- Mikrophon
- Kamera
- QR-Code-Scanner-App

### Aufgabe 3

Nenne mindestens zwei Ausgabefunktionen eines Smartphones (Hardware und Apps).

- Display
- Lautsprecher
- Kopfhörerausgang / Kopfhörer

### Aufgabe 4

Gibt es auch im menschlichen Körper Abläufe, die dem EVA-Prinzip ähneln?

Beschreibe ein geeignetes Beispiel.

## Beispiel Ballspielen

Die Augen erfassen den heranfliegenden Ball und leiten diese Wahrnehmung an das Gehirn weiter (Eingabe).

Das Gehirn verarbeitet die eingehende Information und koordiniert die Bewegung der Arme, um den Ball zu fangen (Ausgabe).

# Mobiles Internet

Das Mobilfunknetz basiert auf Funkzellen, die jeweils über eine Sende- und Empfangsstation verfügen, die so genannte Basisstation. Die Größe der Funkzellen hängt von der Anzahl der darin befindlichen Mobilfunknutzer ab und ist sehr unterschiedlich. Im ländlichen Raum sind Funkzellen bis zu 10 Kilometer groß, in Städten sind sie mit wenigen Hundert Metern deutlich kleiner und auf Bahnhöfen oder Flughäfen können Funkzellen sogar nur wenige 10 Meter umfassen.

Im Herbst 2019 gab es in Deutschland insgesamt 72.447 Basisstationen, davon allein 8.720 in Baden-Württemberg<sup>1)</sup>.

Jedes eingeschaltete Smartphone verbindet sich automatisch mit der Basisstation der Funkzelle, in der es sich befindet. Die Basisstation ist über Kabel- oder Funkverbindungen mit einer Vermittlungsstelle des Netzbetreibers verbunden. Von dort werden Telefonate zum Empfänger im Telefon- oder Mobilfunknetz weitergeleitet.

Die Vermittlungsstelle stellt – quasi als Router – auch die Verbindung zum Internet her. Darüber hinaus werden dort alle Verbindungen registriert und die Abrechnung mit dem Mobilfunkanbieter geregelt. Die Voraussetzung, dass wir unser Smartphone mit dem Internet verbinden können, wurde 1992 mit der Einführung der digitalen Mobilfunktechnik geschaffen. Der damals eingeführte GSM-Standard (Global System for Mobile Communication) markierte den Start der zweiten Mobilfunkgeneration (2G). Auch heute treffen wir unter dem Namen EDGE teilweise noch auf diesen Standard.

Der im Jahr 2003 eingeführte UMTS-Standard (Universal Mobile Telecommunications System) steht für den Mobilfunk der dritten Generation (3G). Mit UMTS war die schnelle Übermittlung großer Datenmengen möglich. Damit waren nun multimediale Anwendungen wie das Abspielen von Videos oder das Surfen im Internet auch unterwegs möglich.

Im Jahre 2010 wurde in Deutschland der LTE-Standard (Long Term Evolution) eingeführt, der in seiner Weiterentwicklung als LTE-Advanced für die vierte Mobilfunkgeneration (4G) steht.

Derzeit beginnt die Einführung der fünften Generation von Mobilfunknetzen (5G). Mit 5G können Daten in Echtzeit übertragen werden, was die Voraussetzung für selbstfahrende Autos ist und Anwendungen wie chirurgische Operationen aus der Ferne oder Fahrzeugwindschutzscheiben mit Augmented Reality ermöglicht.

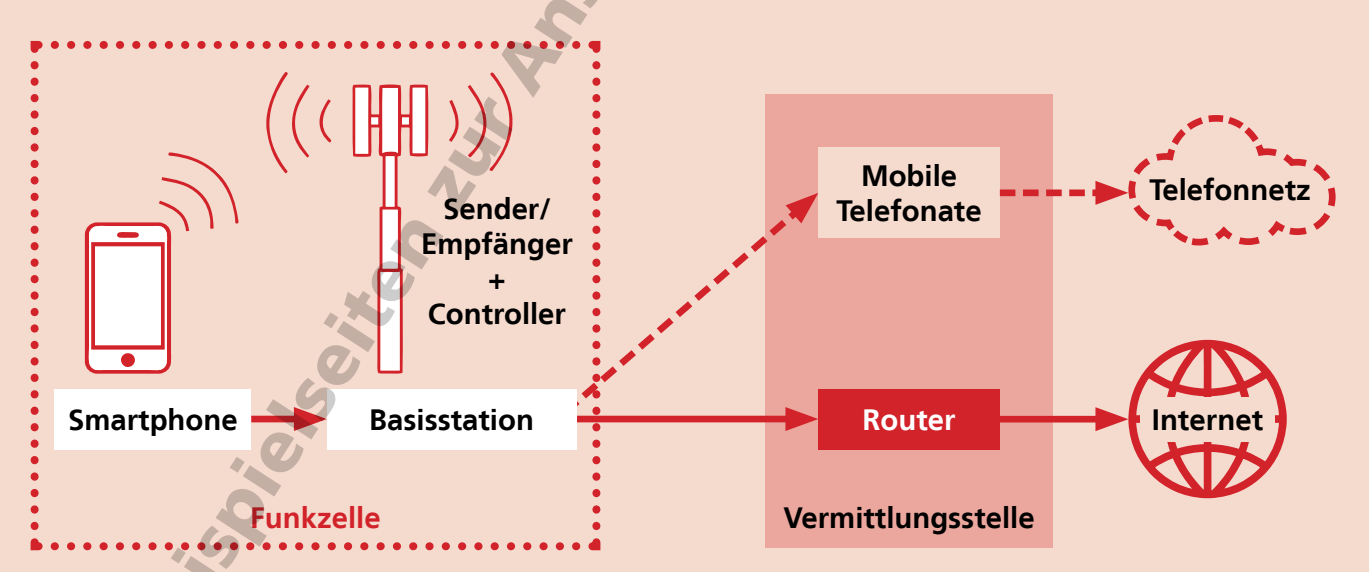

Schematischer Aufbau einer mobilen Verbindung vom Smartphone ins Internet und ins Telefonnetz

<sup>1)</sup> https://emf3.bundesnetzagentur.de/statistik\_funk.html (Stand November 2019)

## **Mobiles Internet**

## Aufgabe 1

Wie entsteht beim Mobilfunk eine Gesprächsoder Datenverbindung?

Das Smartphone verbindet sich mit der Basisstation der Funkzelle, in der es sich befindet. Die Basisstation ist mit einer Vermittlungsstelle verbunden.

Die Vermittlungsstelle leitet Telefonate zum Empfänger im Telefon- oder Mobilfunknetz weiter und stellt die Verbindung zum Internet her.

## Aufgabe 3

Ermittle, welches Mobilfunknetz in deinem Ort verfügbar ist und zu welcher Generation es gehört.

## Aufgabe 4

Suche Mobilfunkantennen im Umfeld deiner Schule und deines Zuhauses.

## Aufgabe 2

Wodurch wird die Größe einer Funkzelle bestimmt?

Die Größe der Funkzellen hängt von der Anzahl der darin befindlichen Mobilfunknutzer ab. Dadurch sind Funkzellen auf dem Land groß und in Städten sehr klein.

ielester with

# E-Mail-Adressen

Der Begriff "E-Mail" ist eine Abkürzung des englischen "electronic mail", bedeutet also soviel wie "elektronische Post". Das Versenden und Empfangen von E-Mails gehört zu unserem Alltag. Jeden Tag werden weltweit über 300 Milliarden E-Mails verschickt <sup>1)</sup>. Grund genug, sich genau anzuschauen, wie die E-Mail-Übertragung funktioniert.

E-Mails werden in lokal auf dem Rechner installierten E-Mail-Programmen oder mit Hilfe von Webmail-Diensten im Internet geschrieben. Nach dem Absenden gelangt die E-Mail zunächst zum so genannten E-Mail-Provider, also dem Unternehmen, bei dem das E-Mail-Postfach eingerichtet ist.

Beim E-Mail-Provider (von lateinisch providere "versorgen") wird geprüft, ob die E-Mail-Adresse zu einer echten Domain gehört und tatsächlich existiert. Werden Domain oder Adresse nicht gefunden, wird die Mail zurück an den Absender geschickt.

Wenn die Adresse existiert, leitet der E-Mail-Provider die Nachricht über das Internet an den E-Mail-Provider des Empfängers weiter. Dort wird auch noch einmal kontrolliert, ob die Adresse richtig ist. Anschließend wird die Nachricht auf dem Empfänger-Mailserver gespeichert. Von dort kann der Empfänger die E-Mail abrufen, sobald er sein E-Mail-Programm öffnet.

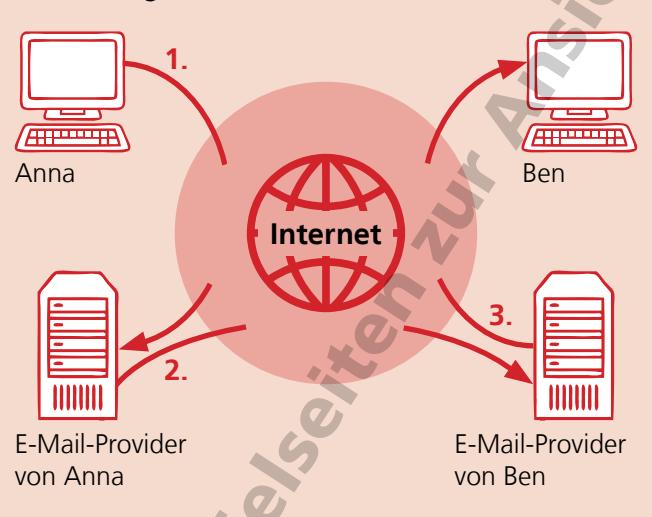

Dieser ganze Prozess vom Absenden bis zum Empfangen einer E-Mail dauert häufig nur wenige Sekunden. Damit Annas Nachricht auch bei Ben ankommt, muss sie mit einer weltweit eindeutigen Adresse versehen sein, die sowohl den Empfänger als auch die Domain enthält, zu der die E-Mail-Adresse gehört.

Der Aufbau der Adressen wird durch das Protokoll SMTP (von englisch Simple Mail Transfer Protocol) definiert, das den Transport von E-Mails durch das Internet steuert.

Nach diesem Protokoll bestehen E-Mail-Adressen aus zwei Teilen: dem lokalen Teil und dem Domain-Teil.

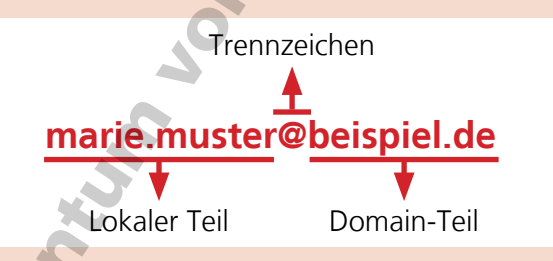

Der lokale Teil bezeichnet die Adresse innerhalb der Domain. Häufig entspricht der lokale Teil dem Benutzernamen, in unserem Beispiel dem Namen Marie Muster, oder einer Funktion wie bei kontakt@beispiel.de.

Der lokale Teil der E-Mail-Adresse muss innerhalb der Domain eindeutig sein. Er darf nur Buchstaben und Zahlen sowie bestimmte weitere Zeichen enthalten, und zwar !#\$%&'\*+-/=?^\_`{]}~. Umlaute, Buchstaben mit Akzenten und Leerzeichen sind nicht erlaubt.

Der Domain-Teil besteht aus dem Namen der Domain und der Domain-Endung, hier also beispiel.de.

Seit der Erfindung der E-Mail im Jahre 1971 wird das @-Zeichen als Trennzeichen zwischen lokalem Teil und Domain-Teil verwendet. Es wird At-Zeichen genannt (von englisch at "bei").

<sup>1)</sup> https://www.radicati.com/wp/wp-content/uploads/2020/01/Email\_Statistics\_Report,\_2020-2024\_Executive\_Summary.pdf (Stand April 2020)

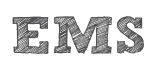

## E-Mail-Adressen

Markiere den lokalen Teil und den Domain-Teil der E-Mail-Adresse anna.ameise@beispiel.de.

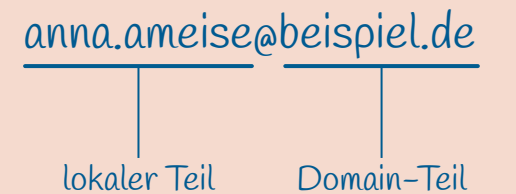

## Aufgabe 2

Sind diese E-Mail-Adressen zulässig oder nicht? Begründe, warum sie nicht zulässig sind.

ben-bussard@beispiel.de

david delfin@beispiel.de

emma{die-allerbeste}@beispiel.de

laura.löwe@beispiel.de

stella=12345@beispiel.de

tim&struppi@beispiel.de

zoé\_zander@beispiel.de

Diese E-Mail-Adressen sind zulässig: ben-bussard@beispiel.de emma{die-allerbeste}@beispiel.de stella=12345@beispiel.de tim&struppi@beispiel.de

Diese E-Mail-Adressen sind nicht zulässig: david delfin@beispiel.de Das Leerzeichen ist nicht zulässig. laura.löwe@beispiel.de Der Umlaut ö ist nicht zulässig. zoé\_zander@beispiel.de

Das e mit Akzent ist nicht zulässig.

## Aufgabe 3

Erstelle drei gültige E-Mail-Adressen für die Domain beispiel.de.

maja.maus@beispiel.de paul\_29.02.2005@beispiel.de lisa.klasse8a@beispiel.de ronja+r\*uber@beispiel.de

## Aufgabe 4

Erstelle drei E-Mail-Adressen für die Domain beispiel.de, die als lokalen Teil eine Funktion enthalten.

sekretariat@beispiel.de versand@beispiel.de einkauf@beispiel.de karriere@beispiel.de bewerbungen@beispiel.de

## Bedienoberfläche

In FILIUS lassen sich virtuelle Rechnernetze aufbauen und konfigurieren. Auf der Bedienoberfläche befinden sich neben den Buttons für das Anlegen, Öffnen und Speichern von FILIUS-Dateien alle weiteren wichtigen Buttons und Elemente.

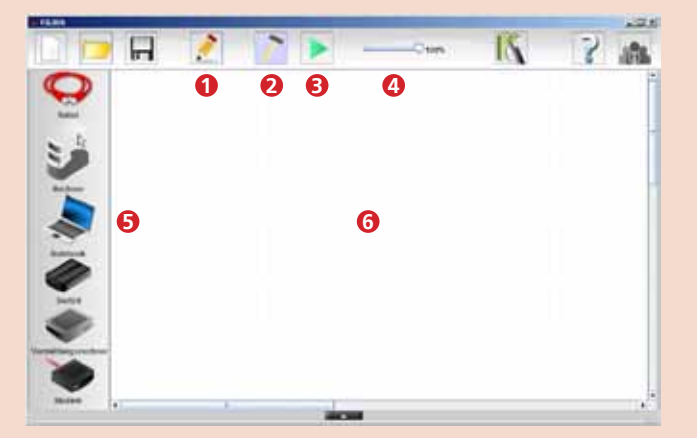

- 1 Texteditor aufrufen
- 2 Entwurfsmodus aufrufen
- 3 Aktionsmodus aufrufen
- 4 Geschwindigkeit der Aktionen einstellen
- 5 Netzkomponenten zur Auswahl
- 6 Arbeitsfläche

## Ein Rechnernetz aufbauen

Rechnernetze werden im Entwurfsmodus erstellt. Die Komponenten werden aus der Palette (5) auf die Arbeitsfläche gezogen. Zum Verkabeln wird das Kabel links oben durch Klick aktiviert. Die zu verbindenden Komponenten werden nacheinander angeklickt. Ein Rechtsklick oder die Esc-Taste beenden den Verkabelungsmodus.

### Komponenten konfigurieren

Durch Doppelklick auf eine Komponente öffnet sich unten der Konfigurationsbereich. Dort werden neben dem Namen des Rechners auch seine IP-Adresse und weitere Adressen eingetragen.

| Name               | Neues Notebook    |
|--------------------|-------------------|
| MAC-Adresse        | AA:50:6E:EA:52:7A |
| IP-Adresse         | 192.168.0.10      |
| Netzmaske          | 255.255.255.0     |
| Gateway            |                   |
| Domain Name Server |                   |

#### Aktionsmodus

Der Aktionsmodus simuliert die Bedienung der einzelnen Netzwerkkomponenten und die Funktion des gesamten Netzwerks. Ein Doppelklick auf einen Rechner öffnet dessen "Bildschirm".

Ein Klick auf Software-Installation öffnet ein Fenster, in dem die gesamte Software aufgelistet ist, die für den Betrieb der Netzwerkkomponenten zur Verfügung steht. Dazu gehören sowohl Funktionen, die nur auf Servern benötigt werden, als auch Funktionen für die Client-Rechner.

### Ping

Mit dem Befehl **ping** kann man testen, ob ein bestimmter Rechner oder Server in einem Netzwerk erreichbar ist. Dazu wird der Befehl **ping** gefolgt von der IP-Adresse des Zielrechners oder -servers in die Befehlszeile eingegeben.

### Datenaustausch

Der Datenaustausch zwischen den Komponenten des virtuellen Rechnernetzes wird protokolliert. Im Aktionsmodus öffnet sich bei Rechtsklick auf eine Komponente ein Kontextmenü. Wählt man "Datenaustausch anzeigen" öffnet sich ein Fenster, das ein Protokoll des gesamten Datenaustauschs zeigt, an dem die aktuelle Komponente beteiligt war.

Neben den IP-Adressen von Quelle und Ziel ist in der Liste auch das Protokoll vermerkt, nach dem die jeweilige Kommunikation abläuft, und die Schicht aus dem Internetschichtenmodell (DOD-Schichtenmodell), zu der das Protokoll gehört.

|    | Ulenausta  | nesch.           |              |        |             | × ×                                    |
|----|------------|------------------|--------------|--------|-------------|----------------------------------------|
|    | echner 0.1 | 0 - 192,168,0.10 | x            |        |             |                                        |
| N  | Zeit       | Quelle           | 248          | P1000K | Schicht     | Bemellungen                            |
| 1  | 15:17.51   | 192.185.0.10     | 182.148.0.1  | ARP    | Meranitaki  | Suche much MAC Fig 182-141-0-1, 182-18 |
| 2  | 15.17.51   | 192.182.0.1      | 193.148.0.10 | ARP    | Vermittle   | 182.148.0.1: E7:E9:94:10:UE:A7         |
| 3  | 18.17.01   | 192.169.0.15     | 192.168.1.16 | KMP    | Vermittela. | 100 Kabo Request (pingt, TTL) 44, Seg  |
| 4  | 15:17:52   | 192.102.1.10     | 192.108.0.10 | KMP    | Vermittle   | 100 Enho Reply (poop), TIL: 61, Seq    |
| 5  | 18.17.52   | 192.168.0.10     | 192.148.1.16 | KMP    | Vermittle.  | 1007 Kins Request (plog), TTL: 64, Seg |
| 1  | 18:17:52   | 192.148.1.15     | 192.146.0.10 | KMP    | Vermittle.  | 10th Echo Raply (pong), 221r 61, Seq   |
| 7  | 15:17:53.  | 192,185.0.15     | 182.188.1.18 | EMP    | Vermink     | IDS finn Request (pings, TIL: 64, Sec  |
| Ē  | 15.17.53.  | 192.142.1.30     | 192.146.0.10 | KNP    | Vermittle.  | 1007 Edis Septy (poog). TIL: 63, Sec   |
| 3  | 15.17.54   | 192.188.0.10     | 191.148.1.10 | CHP.   | Vermitte.   | 100 Echo Request (ping), 221: 44. Sep  |
| 12 | 18-17-55   | 197.188.1.15     | 192.144.0.10 | KMP    | Vermittle.  | 1000 Etho Septly (pongs, Till: 43, Beg |

Die Simulationsumgebung FILIUS wurde an der Universität Siegen unter der Leitung von Dr. Stefan Freischlad entwickelt. Auf der Website https://www.lernsoftware-filius.de stehen die aktuellste Version der Software und diverse Begleitmaterialien zum Download bereit.

## Aufgabe 1 – Rechnernetz

Baue ein Rechnernetz gemäß folgender Skizze auf. (Router = Vermittlungsrechner)

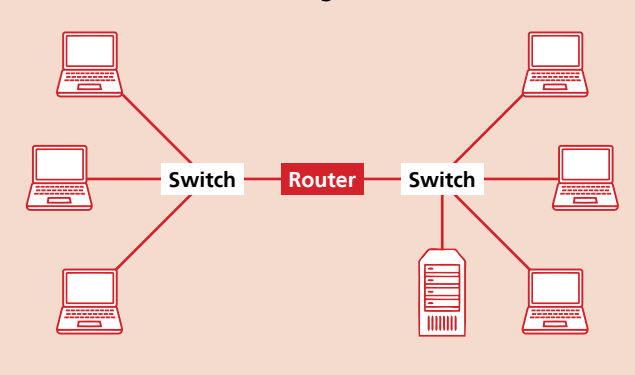

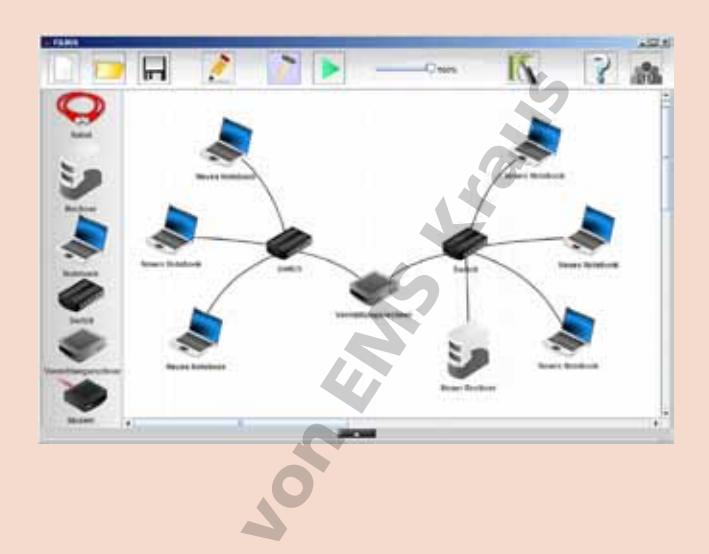

17

EMS

## Aufgabe 2 – IP-Adressen

Konfiguriere die Komponenten des Rechnernetzes, indem du ihnen eindeutige Namen und IP-Adressen zuweist. Orientiere dich dabei an den Angaben aus der Skizze und der Tabelle.

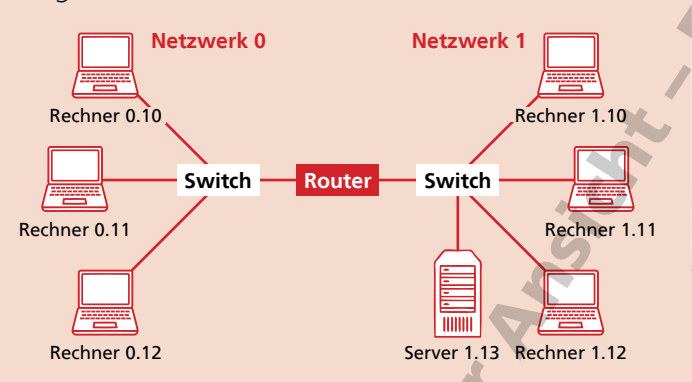

| IP-Adresse   |
|--------------|
| 192.168.0.10 |
| 192.168.0.11 |
| 192.168.0.12 |
| 192.168.1.10 |
| 192.168.1.11 |
| 192.168.1.12 |
| 192.168.1.13 |
|              |

50;

0

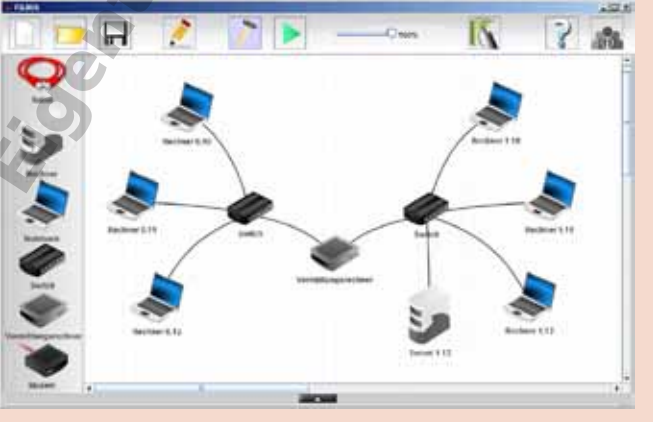

## Aufgabe 3 – Vermittlungsrechner (Router)

- a) Konfiguriere den Vermittlungsrechner (Router), indem du für die Verbindungen jeweils eine IP-Adresse eingibst:
  - Verbindung zum Netzwerk 0: 192.168.0.1
  - Verbindung zum Netzwerk 1: 192.168.1.1

b) Trage die IP-Adressen des Vermittlungsrechners (Routers), der als so genanntes Gateway dient, in die Konfigurationen aller Rechner und Server ein. Achte dabei auf die richtige IP-Adresse für das entsprechende Netz.

| Rechner 0.11                                              | /             | Switch                                                                            | Switch |
|-----------------------------------------------------------|---------------|-----------------------------------------------------------------------------------|--------|
| . /                                                       | /             |                                                                                   |        |
|                                                           |               | Vermittungsrechner                                                                | L      |
| 168.0.1                                                   | 192.168.1.1 V | Veiterleitungstabelle                                                             |        |
|                                                           | Verbunden mit | t Switch                                                                          |        |
|                                                           | IP-Adresse    | 102.168.1.1                                                                       |        |
|                                                           | Netzmaske     | 255.255.255.0                                                                     |        |
|                                                           | MAC-Adresse   | 50 ET 98 7X 12 #2                                                                 |        |
|                                                           |               |                                                                                   |        |
|                                                           |               |                                                                                   |        |
| Name                                                      | 5             | Rechner 0.10                                                                      |        |
| Name<br>MAC-Adresse                                       | 5.            | Rechner 0.10<br>4A:4F:AC:FA:CD:EF                                                 |        |
| Name<br>MAC-Adresse<br>IP-Adresse                         | 5.6           | Rechner 0.10<br>4A:4F:AC:FA:CD:EF<br>192.168.0.10                                 |        |
| Name<br>MAC-Adresse<br>IP-Adresse<br>Netzmaske            | 54            | Rechner 0.10<br>4A:4F:AC:FA:CD:EF<br>192.168.0.10<br>255.255.255.0                |        |
| Name<br>MAC-Adresse<br>IP-Adresse<br>Netzmaske<br>Sateway | 54            | Rechner 0.10<br>4A:4F:AC:FA:CD:EF<br>192.168.0.10<br>255.255.255.0<br>192.168.0.1 |        |

#### Aufgabe 4 – Ping

a) Installiere auf dem Rechner 0.10 die Software "Befehlszeile". Speichere das Projekt ab.

Soiels.

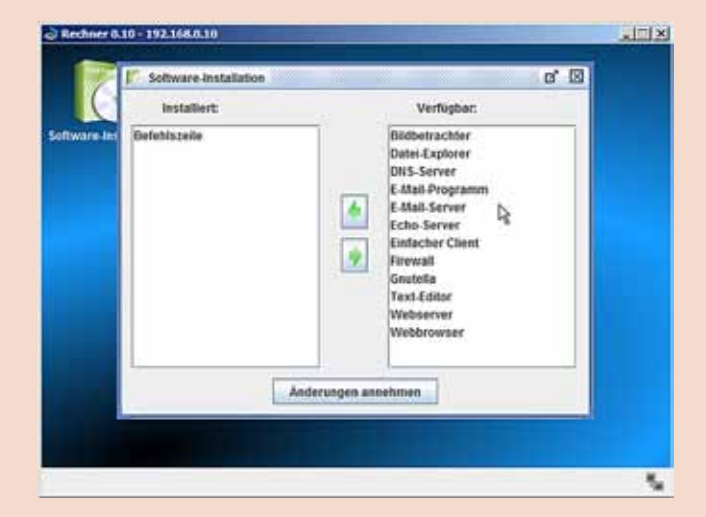

b) Teste, ob du den Rechner 1.10 über das Netzwerk erreichen kannst. Stelle die Geschwindigkeit der Aktion auf das Minimum ein, damit du besser beobachten kannst, was geschieht.

Öffne die Befehlszeile auf dem Rechner 0.10, gib den Befehl **ping 192.168.1.10** ein, bestätige mit Return und beobachte die Verbindungen zwischen den beiden Rechnern.

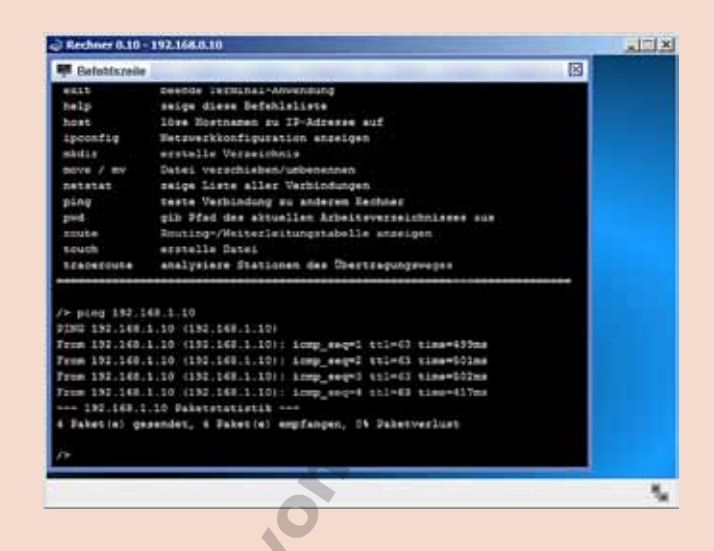

17

c) Führe den Befehl noch einmal aus und beobachte die Verbindungsleitungen. Was fällt dir auf? Hinweis: Um das Ergebnis von Aufgabe b) noch einmal zu erhalten, gehe so vor:

- Befehlszeilen-Fenster schließen,
- in den Entwurfsmodus wechseln
- zurück in den Aktionsmodus wechseln,
- Aufgabe b) ausführen

## Aufgabe 5 – Datenaustausch

Öffne das Projekt aus Aufgabe 4a) noch einmal neu. Führe den Befehl **ping 192.168.1.10** aus. Analysiere nun den Datenaustausch, der durch den Befehl **ping** angestoßen wurde.

- a) Welche Kommunikation ist in den Zeilen 1 und 2 protokolliert?
- b) Der Befehl **ping** wird 4-mal ausgeführt. Wie viele Einträge in der Liste gehören zu jedem Ping? Was ist jeweils als Quelle und Ziel angegeben?
- a) In den ersten beiden Zeilen ist die Suche nach dem Rechner 1.10 protokolliert. Dabei kontaktiert der Rechner 0.10 den Vermittlungsrechner (Router) 192.168.0.1, der daraufhin antwortet.

| ., | uv | u |    |  |
|----|----|---|----|--|
|    |    |   |    |  |
|    |    |   | 5  |  |
|    |    |   | F. |  |
| _  | 0  | ク |    |  |
|    |    |   |    |  |
|    |    |   |    |  |

| -19 | atenmeta   | resch.           |              |       |            |                                       |
|-----|------------|------------------|--------------|-------|------------|---------------------------------------|
|     | icheer 0.1 | 0 - 192,168.0.10 | X            |       |            |                                       |
| Nr. | Zeit       | Ouelle           | 25et         | Ринк. | Behicht    | Bemerlungen                           |
| t.  | 19:02:13   | 192-188-0-10     | 192.146.0.1  | ARP   | Vermetta   | Dame weak HOC Fir 182.147.0.1, 187.14 |
| 2   | 19:02:15   | 177.188,0.1      | 192.188.9.10 | ARP   | Venestel.  | 192-148.0.1: 6A:#2:08:49:54:57        |
| 3   | 19 02 15   | 197,145.0.10     | 192.165.1.10 | KNP   | Vermitte.  | 100 Erts Sement (ping), TTL: 44, Sec  |
| ŧ   | 10.02.21   | 190.160.1.10     | 192.140.0.10 | END   | Vermittle. | ICHE Echo Reply (pons), Tile 67, Sep  |
| 1   | 10.02.21   | 100.148.0.10     | 192.148.1.10 | KHP   | Wevenante  | 100 Etta Report (ping), III. 44, Sec  |
| 1   | 1902.25    | 197.188.1.10     | 182.186.0.10 | KMP   | Vermitthe  | 1947 Etho Begly (gong), TIL: 61, Seg  |
| 7   | 19.92 25   | 192-146.0.10     | 142.144.1.10 | K100  | Vermittle  | 100 Take Report (pang), The 44, Sep   |
| 1   | 19/82/30   | 192.148.1.10     | 192.146.0.10 | KHP   | Veventille | 100 Erbs Reply (poog), Tile 41, Sep   |
|     | 1902.38    | 192,168,8.30     | 392.168.3.30 | EMP   | Versite.   | 1099 Finh Report mings, 221/ 44, 749  |
| 12  | 10/02/34   | 192.148.1.10     | 192.146.0.10 | KHP   | Vermin     | IGO Etto Reply (peng), TIL: 61. Sep   |

 b) Die Liste der Ping-Befehle hat acht Einträge (Einträge 3 bis 10). Zu jedem Ping gehören 2 Einträge: Der an den Zielrechner geschickte Ping und die Antwort Pong.